#### **TRAITEMENT DE TEXTE**

1)Le traitement de texte est le même sur toutes les applis de l'ENT ONE ce qui contribue à rendre la plateforme homogène. Plusieurs possibilités s'offrent à vous:

### 2)INSERER UNE IMAGE

Au sein du traitement de textes, il est possible d'ajouter une image en cliquant sur cette icône.

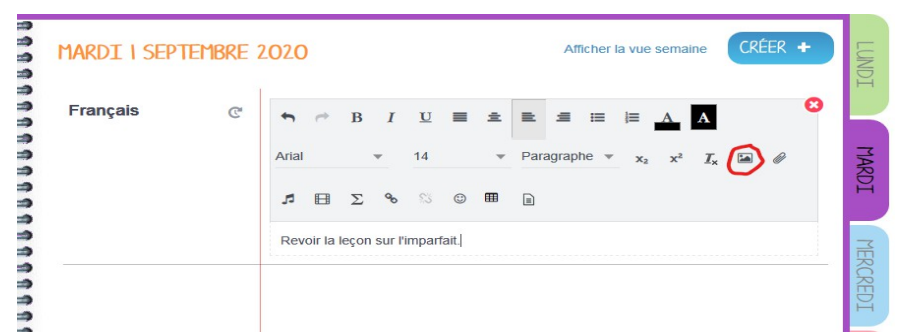

3)Vous retrouvez l'écran vous permettant de charger une image depuis votre ordinateur (1) ou depuis la bibliothèque d'images.(2), une fois l'image sélectionnée, cliquez sur ajouter .

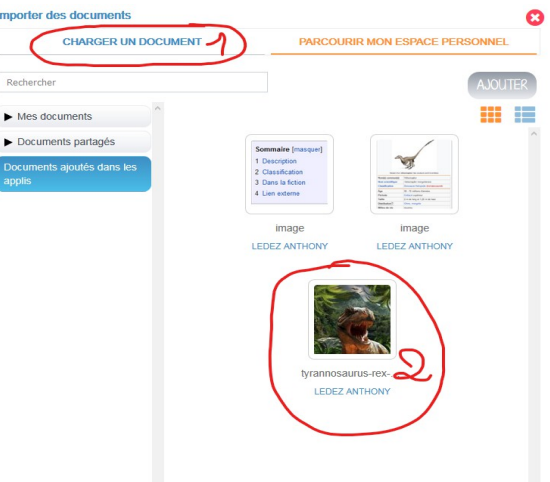

## 4)INSERER UNE VIDEO

Il est possible d'insérer une vidéo en cliquant sur cette icône.

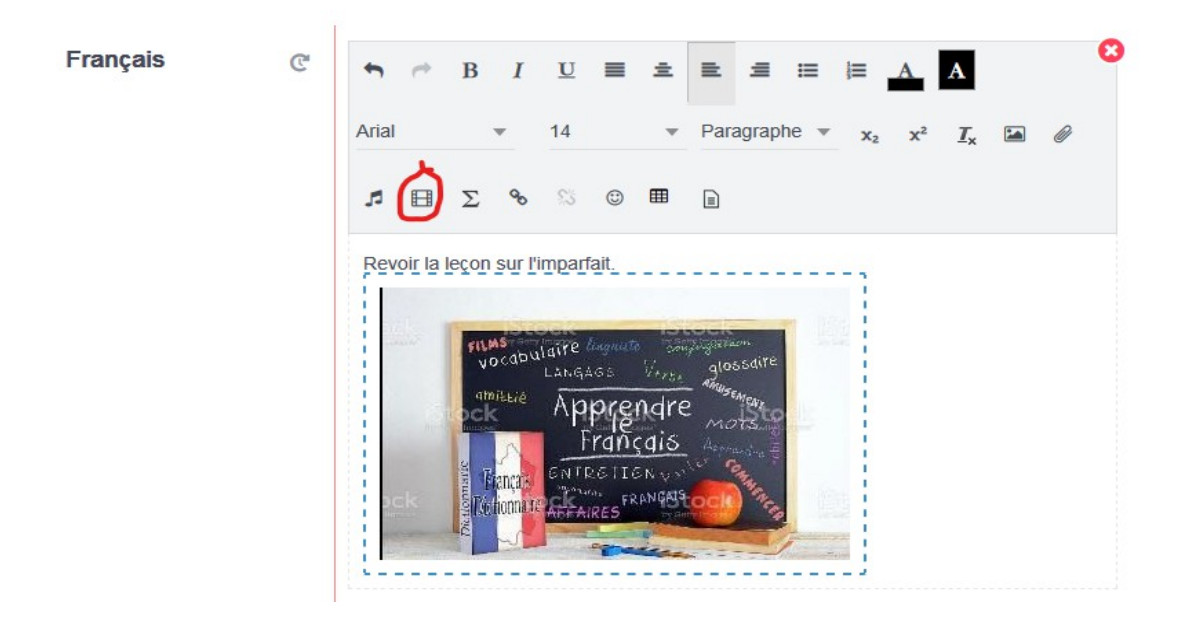

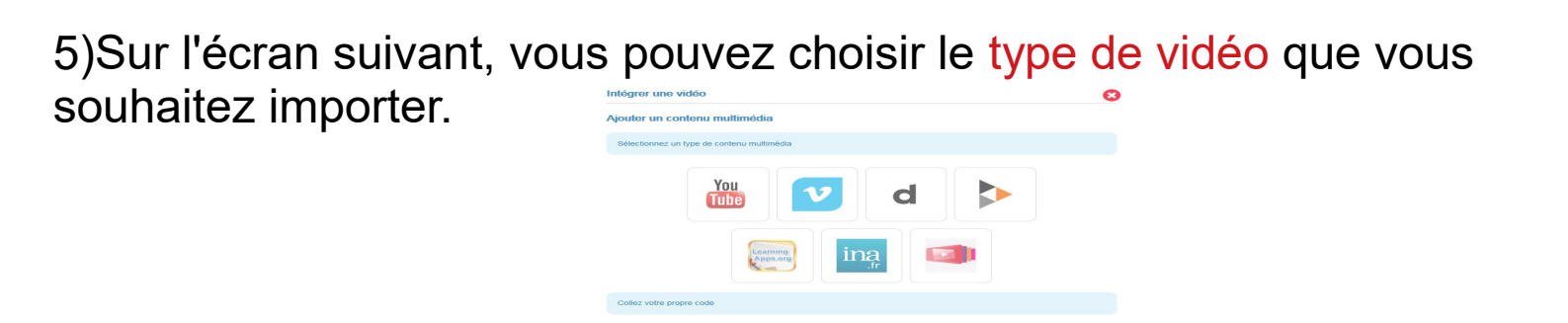

6)Il vous est ensuite demandé de copier l'adresse de la vidéo (1). Une fois cela fait, la vidéo va apparaître automatiquement, il ne vous restera plus qu'à appuyer sur « appliquer » pour insérer la vidéo.

<

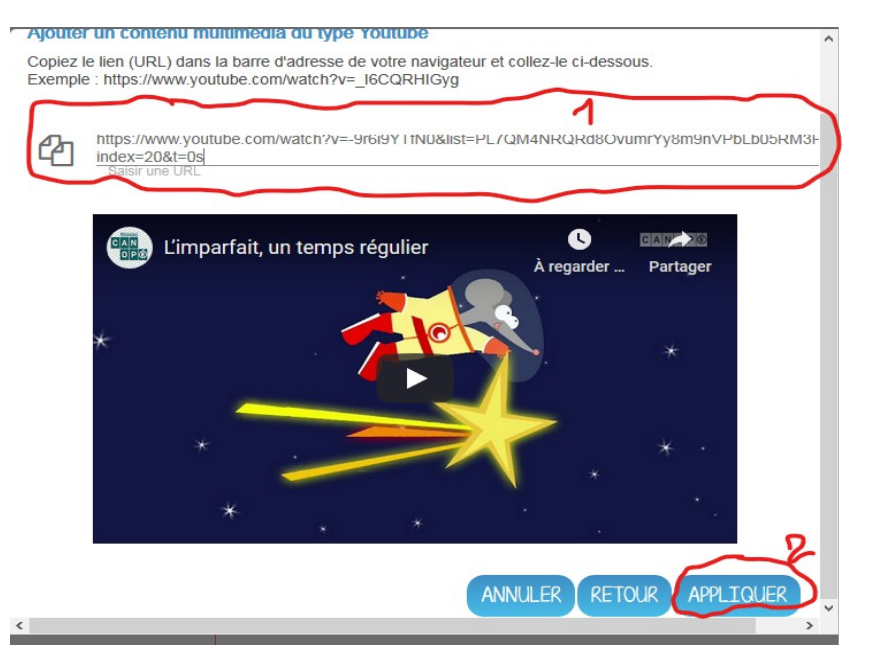

# 7)INSERER UNE PIECE JOINTE

Il est possible d'insérer une vidéo en cliquant sur cette icône.

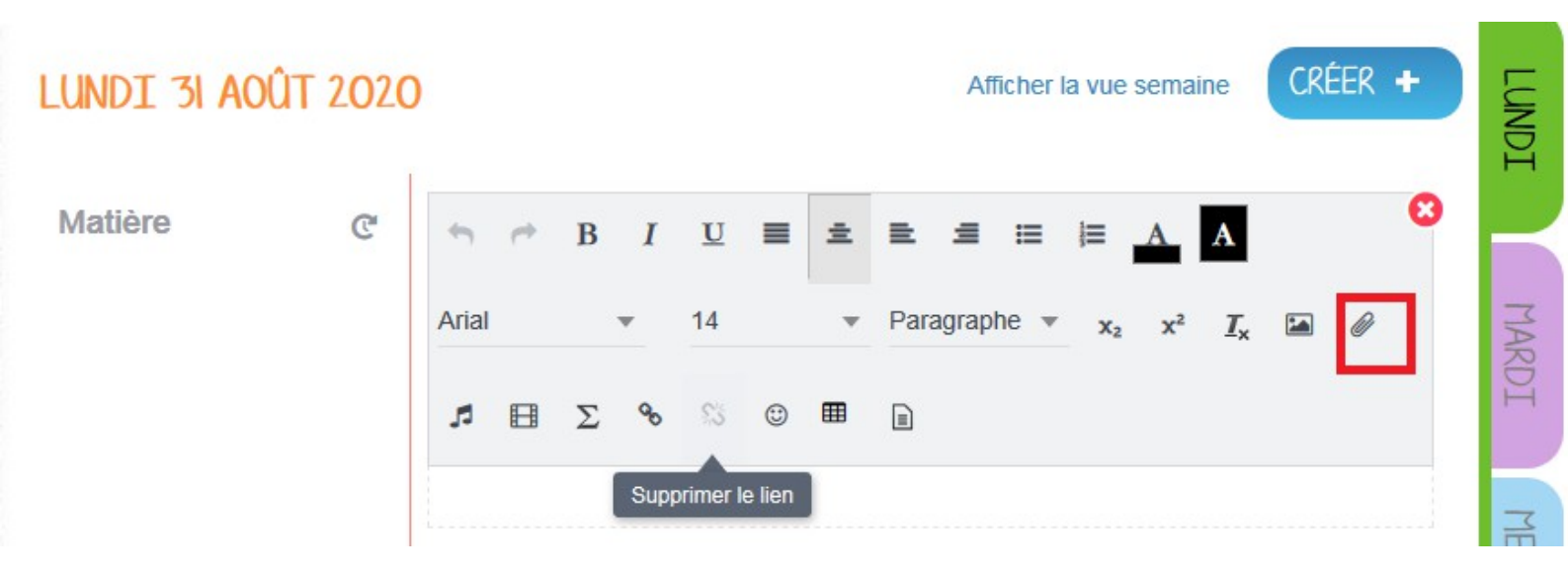

8)Sur cet écran, vous pouvez importer des documents depuis votre ordinateur (1) ou charger un document déjà présent sur l'ENT(2). Dans cet exemple, un PDF est inséré dans le corps du message.Une fois le document sélectionné, cliquez sur "ajouter"

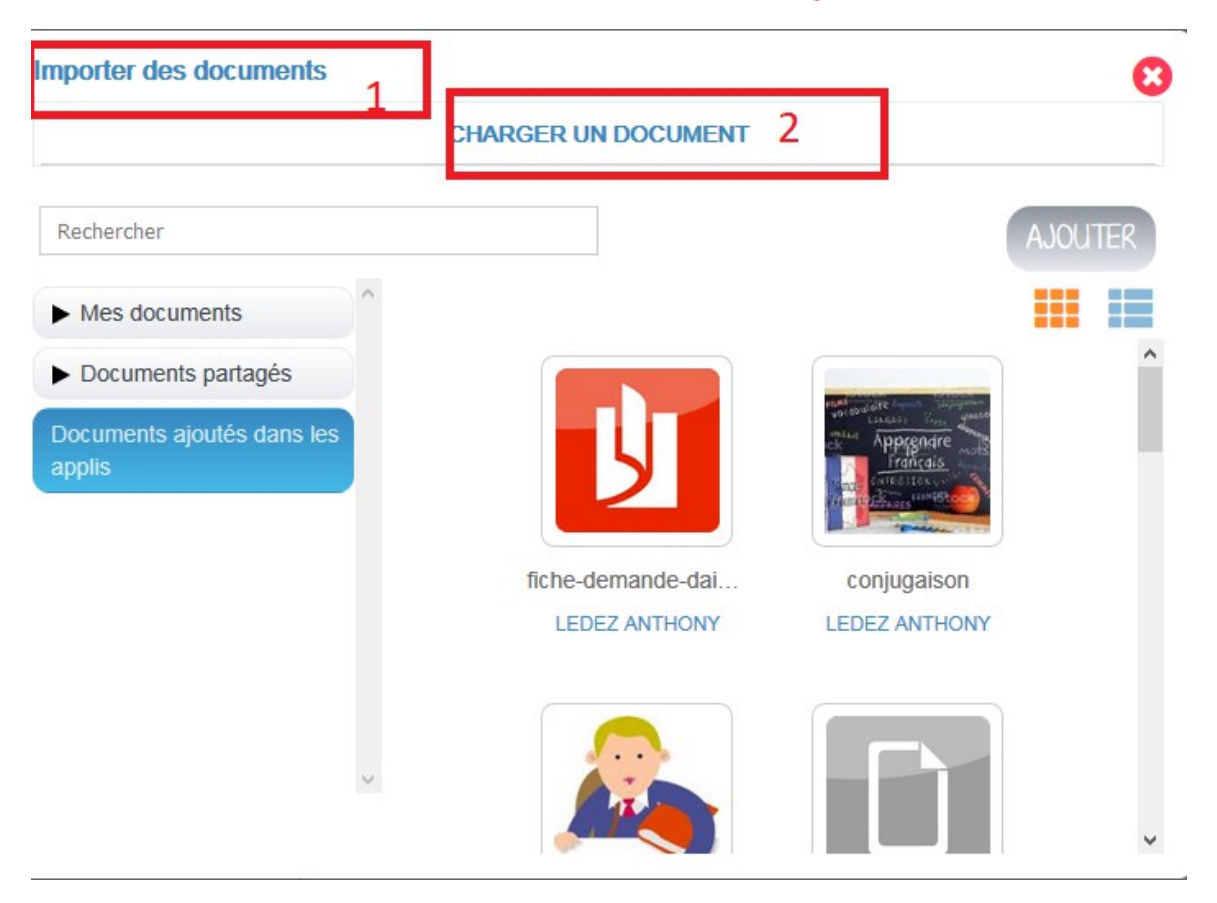

9)Un lien vers la pièce jointe est alors visible dans le corps du message.Lors de la consultation du message, les lecteurs pourront télécharger le document en cliquant sur le lien.

| LUNDI 31 AOÛ | T 2 <b>0</b> 2( | Afficher la vue semaine CRÉER +                                                                                              |  |
|--------------|-----------------|----------------------------------------------------------------------------------------------------|--|
| Matière      | C               |                                                                                                    |  |
|              |                 | Arial $\checkmark$ 14 $\checkmark$ Paragraphe $\checkmark$ $\mathbf{x}_2$ $\mathbf{x}^2$ $\mathbf{I}_{\mathbf{x}}$ $\bowtie$ |  |
|              |                 |                                                                                                    |  |
|              |                 | Pièces jointes                                                                                                    |  |
|              |                 |                                                                                                    |  |

### 10)**INSERER UN FICHIER AUDIO** Il est possible d'inclure un fichier audio en cliquant sur cette icône.

| MERCREDI 2 SEPTEMBRE 2020 |   |       |     |          |   | Afficher la vue semaine CRÉER + |               |     |   |
|---------------------------|---|-------|-----|----------|---|---------------------------------|---------------|-----|---|
| Matière                   | C | 5 6   | B I | <u>U</u> | ± | B . S . S                       | i≡ <u>A</u> A |     | 0 |
|                           |   | Arial | *   | 14       | Ŧ | Paragraphe 🔻                    | $x_2 x^2 I_x$ | 🖬 🥔 |   |
|                           |   | ₽     | Σ%  | s (      |   | m                               |               |     |   |
|                           |   |       |     |          |   |                                 |               |     |   |

11) Vous pouvez alors au choix charger un fichier audio depuis votre ordinateur(2) ou directement enregistrer un son en ayant recours au dictaphone (1)

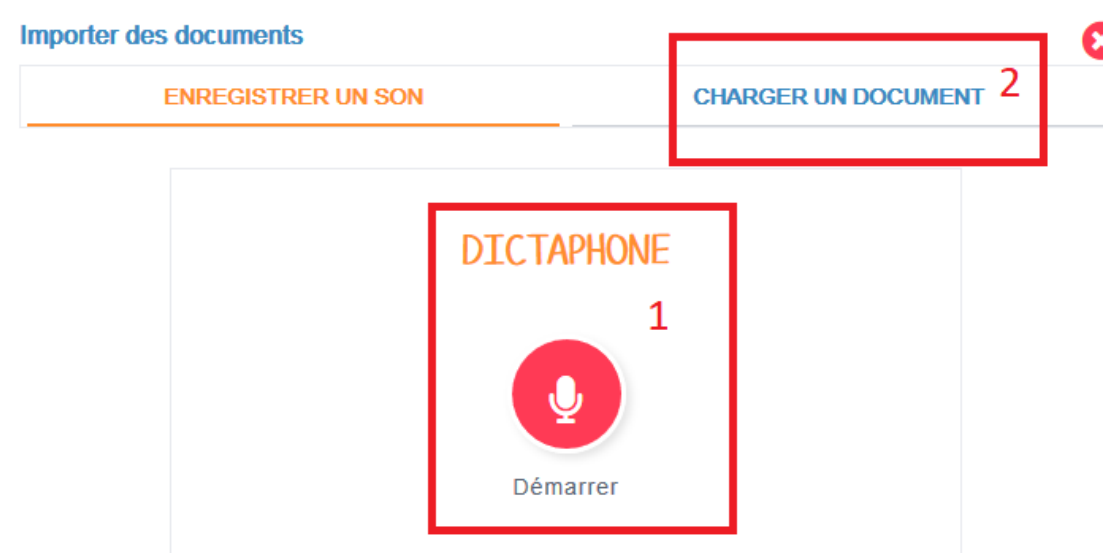

12)Une fois le fichier ajouté, un lecteur apparaît dans le corps du message.

Il sera consultable par les lecteurs en cliquant sur « lecture ».

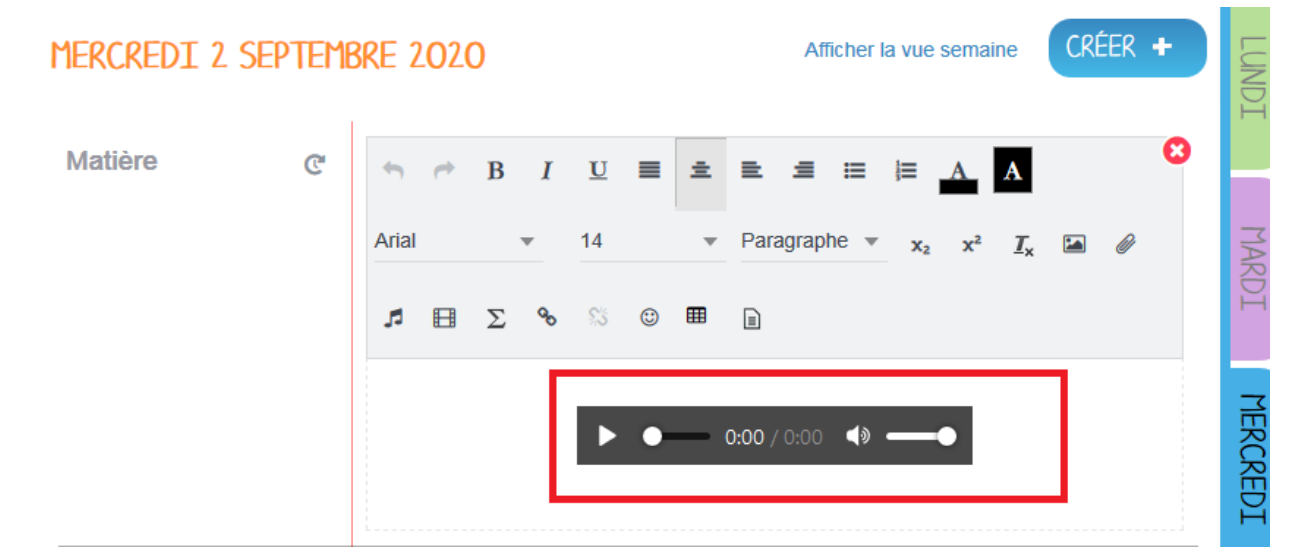